## ขั้นตอนการปฏิบัติงาน

## การบันทึกคำสั่งคณะกรรมการต่าง ๆ ระบบ HCM

\*\*\*\*\*\*

## <u>การบันทึกคำสั่งคณะกรรมการต่าง ๆ ในระบบ HCM</u>

ไปที่ "กลุ่มไคลเอนต์ของฉัน"

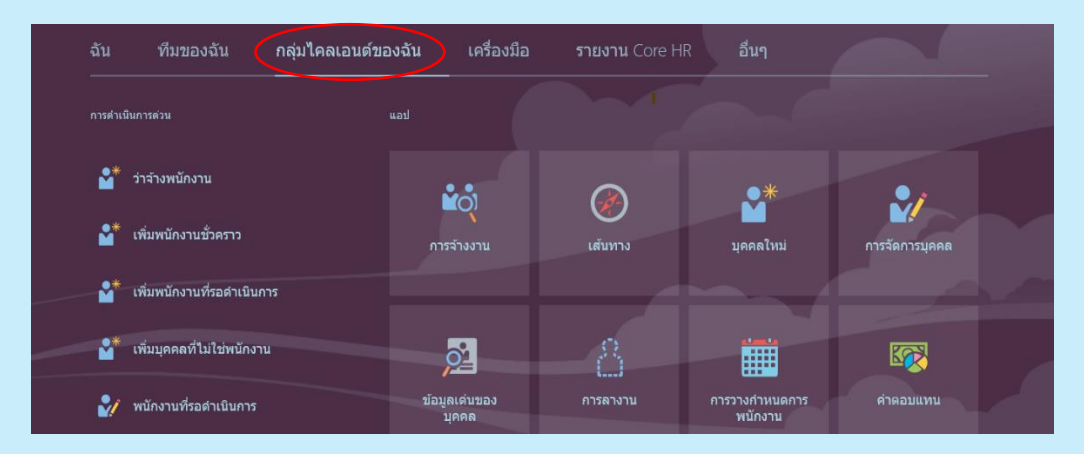

เลือก "ข้อมูลเด่นของบุคคล"

| ฉัน       | ทีมของฉัน                  | กลุ่มไคลเอนต์ของฉัน | เครื่องมือ          | รายงาน Core HR | อื่นๆ                     |                |  |
|-----------|----------------------------|---------------------|---------------------|----------------|---------------------------|----------------|--|
| การค่าเนื | ในการด่วน                  |                     |                     |                |                           |                |  |
| ₽.        | ว่าจ้างพนักงาน             |                     |                     |                | *                         | 21             |  |
| ₽.        | เพิ่มพนักงานชั่วคราว       | רח                  | รจ้างงาน            | เส้นทาง        | บุคคลใหม่                 | การจัดการบุคคล |  |
| ₽*        | เพิ่มพนักงานที่รอดำเนินกา  | 15                  |                     |                |                           |                |  |
| <b>*</b>  | เพิ่มบุคคลที่ไม่ใช่พนักงาน |                     | 2                   | 8              |                           |                |  |
| 2/        | พนักงานที่รอดำเนินการ      | บ้อา                | ุเลเด่นของ<br>บุคคล | การลางาน       | การวางกำหนดการ<br>พนักงาน | ค่าตอบแทน      |  |

3. คลิก ค้นหาแล้วพิมพ์ชื่อพนักงานที่จะเพิ่มคำสั่งการแต่งตั้งเป็นคณะกรรมการต่าง ๆ แล้วคลิกเลือกชื่อพนักงาน

| < บุคคล                                       |          |                          |                 |                              |                                |                   |                |
|-----------------------------------------------|----------|--------------------------|-----------------|------------------------------|--------------------------------|-------------------|----------------|
| Q อ <b>ัตรียา</b>  — เทงสาว อัตรียา ดวงจันทร์ |          |                          |                 |                              |                                |                   |                |
| นางสาว <b>ฉัตรียา</b> ดวงจันทร์ E130631       | พิลเตอร์ |                          |                 |                              |                                |                   |                |
|                                               |          |                          |                 |                              |                                |                   |                |
| ชื่อ                                          |          | ตำแหน่ง<br>ทาง<br>ธุรกิจ | รหัส<br>พนักงาน | เลขที่<br>งานที่ได้<br>รับมอ | สถานะงานที่ได้รับมอบหมาย       | ประเภท<br>พนักงาน | อีเมล์ที่ทำงาน |
| kku consult                                   |          | E134805                  | 134805          | E134805                      | ปฏิบัติงาน - จ่ายเงินเดือนปกติ | พนักงาน           | kku_consult@   |
| 0814 - บัญชีบัณฑิต (หลักสูตรนานาชาติ)         |          | E491                     | 491             | E491                         | ปฏิบัติงาน - จ่ายเงินเดือนปกติ | พนักงาน           | services@lani  |

4. คลิก "แสดงเพิ่มเติม"

|                                | < | ข้อมูลสาธารณะ<br>นางสาว ฉัดรียา ดวงจันทร์ |                                                    |             | การดำเนินการ 🗸 |
|--------------------------------|---|-------------------------------------------|----------------------------------------------------|-------------|----------------|
| รับบุลสาธารณะ<br>แสดงเพิ่มเดิม |   |                                           | นางสาว ฉัตรียา ดวงจันทร์<br>เจ้าหบ้าที่มูดคล       |             |                |
|                                |   | ข้อมูลผู้ดิดต่อ                           |                                                    | 🛓 ดาวน์โหลด |                |
|                                |   | อีเมล์ที่ท่างาน<br>chattdo@kku.ac.th      | <b>ห์สัง</b><br>สำนักงานอธิการบดี-กองหรัพยากรบุคคล |             |                |

5. คลิก เลือก **"ข้อมูลบุคคลเพิ่มเติม"** 

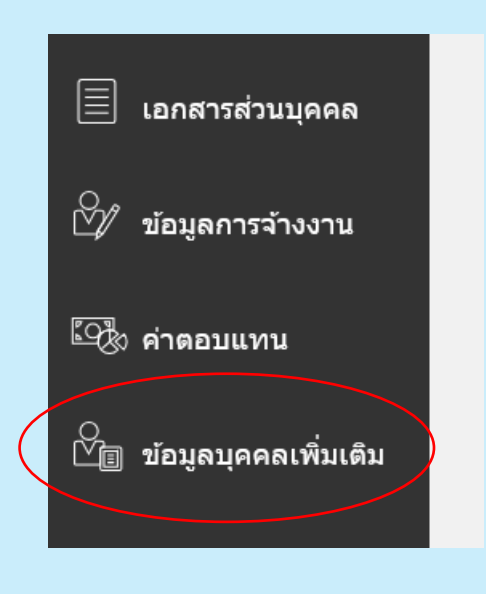

## จะปรากฏ กลุ่มข้อมูล แล้วคลิกที่ "คณะกรรมการ"

|           |                                                 | < 🔎 | ข้อมูล<br><sub>นางสาว ร</sub> | บุคคลเพิ่มเดิม<br>ฉัดรียา ดวงจันทร์                                   |  |
|-----------|-------------------------------------------------|-----|-------------------------------|-----------------------------------------------------------------------|--|
| ÷         |                                                 |     | 5                             |                                                                       |  |
| 2 <u></u> | ข้อมูลสาธารณะ                                   |     | กลุ่มข้อมูล                   | การประพฤติศิลทางวินัย                                                 |  |
| 211       | ารักษรและกกเสบบัติ                              |     |                               | การประพฤติผิดทางวินัย                                                 |  |
| -4<br>8   | ทกษะและผุณสมบพ<br>การประเมินผลการ<br>ปฏิบัติงาน |     | การประพ                       | ข้อมูลเครื่องรายอิสัยวารณ์<br>คณะกรรมการ<br>อิสฏกรรมอนและศรักษาฮิมกาว |  |
| 8         | รายละเอียดส่วนบุคคล                             |     |                               | <b>ยังไม่มีข้อมูลในตอนนี้</b>                                         |  |
|           | ข้อมูลผู้ติดด่อ                                 |     |                               |                                                                       |  |

จะปรากฏหน้าจอให้เพิ่มคณะกรรมการ แล้ว คลิก "เพิ่ม"

| กลุ่มข้อมูล คณะกรรมการ | ×                        |           |
|------------------------|--------------------------|-----------|
| คณะกรรมการ             |                          | ( + เพิ่ม |
|                        | 👮 ยังไม่มีข้อมูลในตอนนี้ |           |

8. จากนั้นให้เพิ่มคณะกรรมการ ต่างๆ เช่น กก.ประจำส่วนงาน หรือ กก.อื่น ๆ แล้ว กด "บันทึก"

| าณะกรรมการ                             |    |                 |                                    |
|----------------------------------------|----|-----------------|------------------------------------|
|                                        |    | เล              | <br>บั <u>น</u> ทึกย <u>ก</u> เลิก |
| *วันที่เริ่มดัน                        |    | *ชื่อคณะกรรมการ |                                    |
| 12/02/2025                             | Ê  |                 |                                    |
| วันที่สิ้นสุด                          |    | เลขที่เอกสาร    |                                    |
| dd/mm/yyyy                             | Ê© |                 |                                    |
| *ประเภทคณะกรรมการ                      |    |                 |                                    |
|                                        | ~  |                 |                                    |
| คณะกรรมการที่ปฏิบัติการให้ภารกิจส่วนก… |    |                 |                                    |
| คณะกรรมการประจำส่วนงาน                 |    |                 |                                    |
| 4                                      |    |                 |                                    |

 การเพิ่มรายละเอียดของคณะกรรมการต่างๆ ในหน้านี้ จะไม่สามารถแนบเอกสารได้ หากบันทึกเรียบร้อยแล้ว ให้ไปแนบ เอกสารได้ที่ "เอกสารส่วนบุคคล" โดยคลิกที่แสดงเพิ่มเติม ตามข้อ 4. ข้างต้น แล้วเลือก "เอกสารส่วนบุคคล"

|           | เอกสารส่วนบุคคล      | ) |
|-----------|----------------------|---|
| ₫⁄/       | ข้อมูลการจ้างงาน     |   |
| <u> 1</u> | ค่าตอบแทน            |   |
| Ň         | ข้อมูลบุคคลเพิ่มเติม |   |
|           |                      |   |

10. เมื่อเข้าไปที่เอกสารส่วนบุคคลแล้ว ให้คลิก "เพิ่ม"

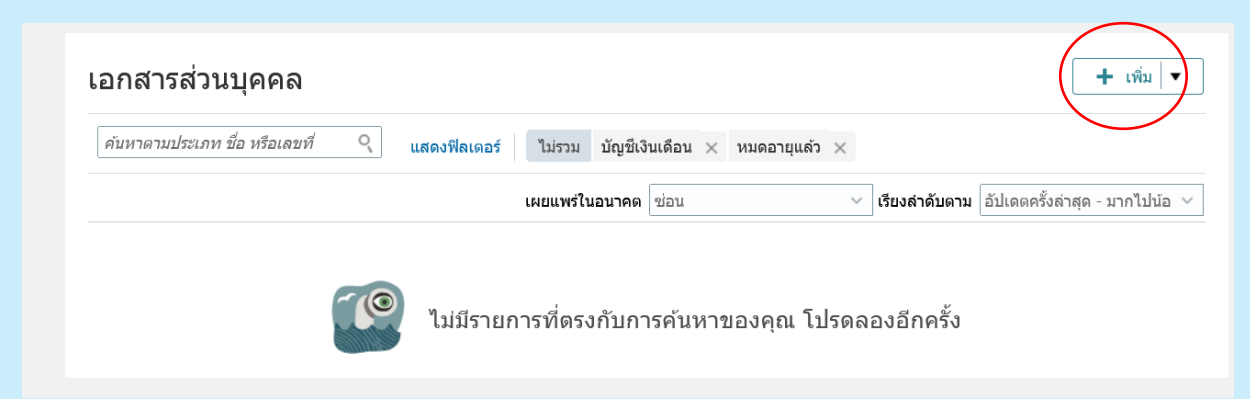

11. จะปรากฏ ประเภทเอกสารต่าง ๆ ให้ คลิกเลือก "คำสั่งแต่งตั้งกรรมการ"

| ราย | ยละเอียดเอกสาร                                                   |                    |                    |            |
|-----|------------------------------------------------------------------|--------------------|--------------------|------------|
| Ŀ   | *ประเภทเอกสาร                                                    |                    |                    |            |
| [   | เลือกค่า 🗸 🗸                                                     |                    |                    |            |
|     | ขึ้อ<br>คำสังแต่งดังกรรมการ / Committee Appointment Order        | ประเทศ<br>Thailand | ชนิด<br>การจ้างงาน | ชนิดย่อย ^ |
|     | คำสั่งแต่งตั้งตำแหน่งสูงขึ้น / Higner Position Appointment Order | Thailand           | การจ้างงาน         |            |
|     | คำสั่งแต่งตั้งผู้บริหาร / Executives Appointment Order           | Thailand           | การจ้างงาน         |            |
|     | คำสั่งโอนย้าย / Transfer Order                                   |                    | การจ้างงาน         |            |
|     | คำสั่งให้ได้รับค่าดอบแทน / Compensation Order                    | Thailand           | การจ้างงาน         |            |

12. จากนั้น ให้บันทึกรายละเอียดเอกสาร แนบไฟล์ แล้วกด "ส่ง" ก็จะเสร็จสิ้นกระบวนการบันทึกคำสั่งคณะกรรมการ ต่างๆ ในระบบ нсм

| KHON KAEN UNIVERSITY                  |                                                     |                                                 |            |                 |
|---------------------------------------|-----------------------------------------------------|-------------------------------------------------|------------|-----------------|
| к 👰                                   | เพิ่มเอกสาร<br>บางสาว ฉัดรียา ดวงจันทร์             |                                                 | <u>ė</u> b | <u>ยก</u> ูเลิก |
| 🖹 ข้อมูลสาธารณะ                       | รายละเอียดเอกสาร                                    |                                                 |            |                 |
| 🖅 ทักษะและคุณสมบัติ                   | *ประเภทเอกสาร                                       | ชนิด                                            |            |                 |
| (a) การประเมินผลการ<br>ปฏิบัติงาน     | คำสั่งแต่งดั้งกรรมการ / Committee Appointment Order | <br>ประเทศ                                      |            |                 |
| 🖗 รายละเอียดส่วนบุคคล                 | Document Name (ชื่อเอกสาร)                          | Thailand<br>From Date (วันที่มีผล)<br>dd/mm/www | 12         |                 |
| 🖂 ข้อมูลผู้ดีดด่อ                     |                                                     | Issuing Comments (ความคิดเห็น)                  |            |                 |
| 🗐 ข้อมูลการระบุดัวดน                  | Document Number (เดษที่เอกสาร)                      |                                                 | lie        |                 |
| 📅 ครอบครัวและผู้ติดด่อ<br>กรณีฉุกเฉิน | สิ่งที่แบบ                                          |                                                 |            |                 |
| 🗐 เอกสารส่วนบุคคล                     |                                                     |                                                 |            |                 |
| 🖄 ข้อมูลการจ้างงาน                    | ดากไฟด์ไว้ที่นี่ หรือคลิกเพื่อเพิ่มต้               | รั่งที่แบบมา 🗸                                  |            |                 |

-4-